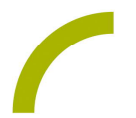

## Rehatalkpad Sprücheklopfer

Unterstützung im Satzaufbau und beim Erweitern der Aussagenlänge ist für viele UK-Anwender:innen hilfreich. Spielerisch kann dies in unserer Idee beiläufig und motivierend geschehen. Mit Humor und Spaß schafft die Spielidee zusätzlich eine gute Verbindung zwischen den Kommunikationspartner:innen – also ran an die Sprüche und los!

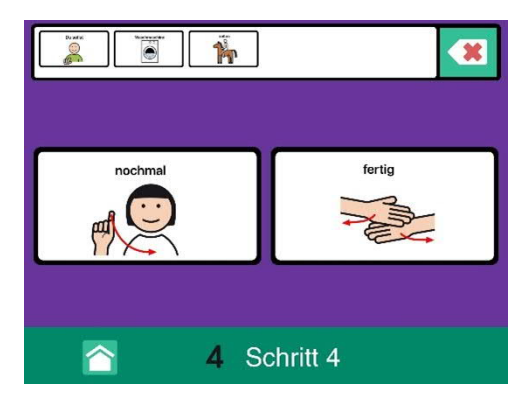

Dieses einfache Seitenset mit METACOM-Symbolen für GoTalk NOW ermöglicht allen coole Sprüche zu klopfen.

Einfach auf jeder der miteinander verlinkten Seiten eine Auswahl treffen. Lassen Sie sich anschließend überraschen, was für ein Spruch dabei herauskommt. Ist er witzig, langweilig oder realistisch?

Bei besonders guten Sprüchen kann das Gegenüber aufgefordert werden, diese pantomimisch nachzustellen. Mal sehen, wie die Kommunikationspartner:innen "den Gullideckel so reiten." Schicken Sie uns gerne Fotos oder Videos, wir sind gespannt! (3)

## So geht's:

Zunächst müssen Sie die ZIP-Datei auf einen PC oder ein Notebook herunterladen, auf dem auch "iTunes" installiert ist.

- Da es sich um eine ZIP-Datei handelt, müssen Sie diese entpacken: Doppelklick, dann: "Alle Dateien extrahieren", "weiter", "weiter", "fertig stellen".
- Speichern Sie alle Dateien aus dem Ordner.
- Nun verbinden Sie Ihr Rehatalkpad über das USB-Kabel mit dem Computer.
- Anschließend öffnen Sie "iTunes" und dort "Rehatalkpad", dann gehen Sie auf "Datenfreigabe" und anschließend machen Sie einen Doppelklick auf "GoTalk NOW".
- Wenn sich die App geöffnet hat, ziehen Sie das gespeicherte Seitenset hinein. Dies geht ganz einfach per "Drag and Drop": Die Datei mit der linken Maustaste anklicken. Diese gedrückt halten, dann lässt sich die Datei "anfassen" und mit der Maus verschieden.
- Nun ist das Buch in GoTalk NOW gespeichert und kann verwendet werden.

REHAVISTA/Spruecheklopfer/ 148/19.04.2023

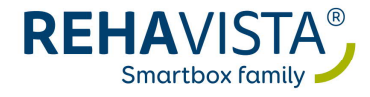